# DR. BOB DAVIDOV

## Управление COM портом в LabView

Цель работы: Изучить технологии обмена данными через COM порт из LabView

*Задача работы:* Построение канала связи "LabView – виртуальный СОМ порт – виртуальный интерфейс объекта управления".

**Приборы и принадлежности:** Персональный компьютер, LabView, утилита COM Port Toolkit, утилита Advanced Virtual COM Port.

## ОБЩИЕ СВЕДЕНИЯ

## СОМ порт

После́довательный порт (англ. Serial port, COM-порт, англ. Communications port) — сленговое название интерфейса стандарта RS-232, которым ранее массово оснащались персональные компьютеры.

Хотя практически на всех новых компьютерах СОМ порт отсутствует, RS-232 соединение можно обеспечить через виртуальный СОМ порт с использованием последовательной шины USB.

В Windows XP уже есть Virtual Communication Port (VCP)-драйвер который система устанавливает при подключении устройства.

Максимальная стандартная скорость СОМ-порта - 256Кбод, однако существуют приемы установки для СОМ-порта нестандартной скорости.

Средства преобразования USB в "виртуальный" последовательный порт, обмен данными с которым ведут привычными хорошо известными методами предлагают, например,

- компания FTDI (Future Technology Devices International)
- компания MOXA: USB адаптер UPort 1150 с драйверами виртуального COM порта

Компания Kernelpro предлагает утилиту Advanced Virtual COM Port которая позволяет обеспечить связь между удаленными программными средами и средами одного компьютера путем

- создания виртуальных СОМ портов и их соединения виртуальным нуль-модемным кабелем через локальную (LAN) сеть или Интернет,
- подключения реальных (физических) последовательных портов через LAN сеть и Интернет.
- создания пар локальных виртуальных СОМ портов соединенных виртуальными нуль-модемными кабелями.

Эмуляции сетевого нуль-модемного кабеля позволяет соединять не только компьютеры, но и различные устройства как через локальную, так и глобальную сеть.

Advanced Virtual COM Port работает в следующих операционных средах:

- Windows 2000
- Windows XP
- Windows 2003 Server
- Windows XP 64-bit (x64)
- Windows Vista 32-bit

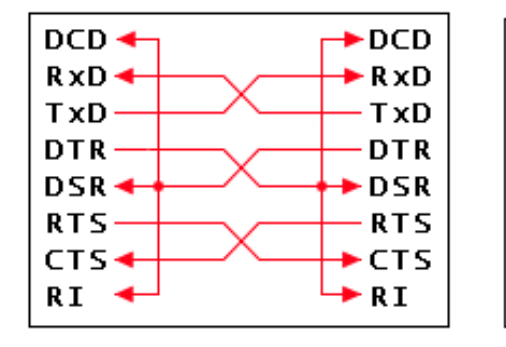

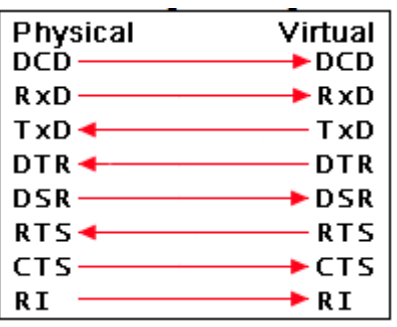

**Рис. 1.** Схема соединения виртуальных портов через стандартное нуль-модемное соединение (слева) и схема подключения виртуального порта к реальному физическому порту (справа).

Демонстрационная версия утилиты Advanced Virtual COM Port предлагается для соединения не более 2 виртуальных СОМ портов (в полной версии – 255 портов) срок действия версии – 15 дней.

#### Порядок установки утилиты Advanced Virtual COM Port.

1. Скачайте и распакуйте программу Advanced Virtual COM Port:

<u>http://www.kernelpro.com</u> или <u>http://www.advancedvirtualcomport.com/files/AdvancedVirtualComPort.zip.</u>

2. Запустите setup.exe

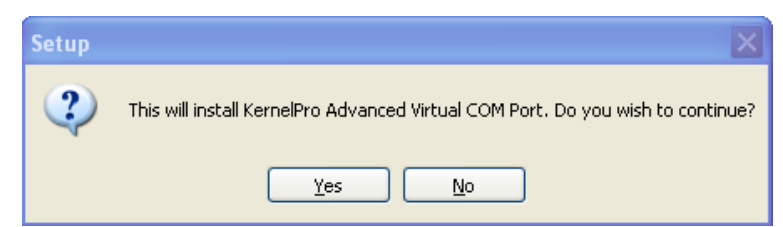

- 3. Поддерживая диалог, установите утилиту версии 2.5.4, например, в предлагаемую папку C:\Program Files\Advanced Virtual COM Port
- 4. В окне сообщения о периоде пользования демо версией утилиты выберите Continue evalution.

| V | Kern                                                                 | elPro :: Advanced Virtual COM Port - Trial version 🔀                                                                                                  |  |  |  |  |  |  |  |
|---|----------------------------------------------------------------------|----------------------------------------------------------------------------------------------------|--|--|--|--|--|--|--|
|   |                                                                      | Advanced Virtual COM Port<br>Version 2.5.4                                                                                                    |  |  |  |  |  |  |  |
|   | į                                                                    | Thank you for trying Advanced Virtual COM port !                                                                                                    |  |  |  |  |  |  |  |
|   | This program is available for evaluation free of charge for 15 days. |                                                                                                    |  |  |  |  |  |  |  |
|   |                                                                      | If you wish to continue using Advanced Virtual COM Port after this<br>period, you have to register it. Click "Register Now!" for more<br>information. |  |  |  |  |  |  |  |
|   |                                                                      | 16 days of trial period left                                                                                                    |  |  |  |  |  |  |  |
| _ | 0                                                                    | 15<br>Copyright © 2002-2010, KernelPro Software                                                                                                    |  |  |  |  |  |  |  |
| C | Reg                                                                  | gister now! Enter registration code Continue evaluation                                                                                               |  |  |  |  |  |  |  |

5. После успешной установки утилита имеет следующие закладки.

| File Edit Help                                                                                                    |    |
|----------------------------------------------------------------------------------------------------|----|
|                                                                                                    |    |
| Shared ports Client ports Local ports Dok/OFF 🧏 Help                                                                                                    |    |
| Add Remove Remove "Shared ports" tab allows you to share your virtual or physical COM ports through the LAN or Internet, so that remote machines can connect to your ports and transfer data. |    |
| Port state:                                                                                                    |    |
| Please, select port                                                                                                    |    |
| Connection state:                                                                                                    |    |
| Please, select port                                                                                                    |    |
| Bytes sent: Bytes received:                                                                                                    |    |
| 0 0                                                                                                    |    |
| Port signal lines                                                                                                    | 51 |
| RXD TXD DTR RTS DSR CTS DCD RI                                                                                                    |    |

**Рис. 2**. Режим создания виртуальных СОМ портов и их соединения виртуальным нульмодемным кабелем через локальную (LAN) сеть или Интернет,

| ኛ KernelPro :: Adv     | anced Virtual COM | Port                                |                                                        |                                                      |
|------------------------|-------------------|-------------------------------------|--------------------------------------------------------|------------------------------------------------------|
| File Edit Help         |                   |                                     |                                                        |                                                      |
| Shared ports Client po | orts Local ports  |                                     |                                                        | ON/OFF 🧏 Help                                        |
| Add                    | Remove            | "Client ports" t<br>shared ports or | ab allows you to create vi<br>n remote machines with a | tual ports connected to<br>virtual NULL-modem cable. |
|                        |                   |                                     | Port state:                                            |                                                      |
|                        |                   |                                     | Please, select port                                    |                                                      |
|                        |                   |                                     | Connection state:                                      |                                                      |
|                        |                   |                                     | Please, select port                                    |                                                      |
|                        |                   |                                     | Bytes sent:                                            | Bytes received:                                      |
|                        |                   |                                     | 0                                                      | 0                                                    |
|                        |                   |                                     | Port signal lines                                      |                                                      |
|                        |                   |                                     | RxD TxD DTR RT                                         | S DSR CTS DCD RI                                     |
|                        |                   |                                     |                                                        |                                                      |

**Рис. 3**. Режим подключения реальных (физических) последовательных портов через LAN сеть и Интернет.

|                                |                                         |                                          | Port  | ed Virtual COM | o :: Advanc  | KernelPro     |
|--------------------------------|-----------------------------------------|------------------------------------------|-------|----------------|--------------|---------------|
| -                              |                                         |                                          |       |                | p            | ile Edit Helj |
| 😤 Help                         | ON/OFF                                  |                                          |       | Local ports    | Client ports | Shared ports  |
| ete local virtual<br>em cable. | w, create and dele<br>virtual NULL-mode | ab allows you to vie<br>connected with a | COM p | Remove         | Add          |               |
| rt                             | Please, select por                      | Port state:<br>COMxxx                    |       |                |              |               |
| rt                             | Please, select port                     | COMxxx                                   |       |                |              |               |
| }ytes sent:                    | В                                       | Bytes received:                          |       |                |              |               |
| )                              | СОМххх 0                                | 0                                        |       |                |              |               |
| Ĵ                              | СОМххх 0                                | 0                                        |       |                |              |               |
|                                |                                         | Port signal lines                        |       |                |              |               |
| TS DCD RI                      | R RTS DSR C                             | RxD TxD DT                               |       |                |              |               |
|                                |                                         | Port signal lines                        |       |                |              |               |
| TS DCD RI                      | R RTS DSR C                             | RxD TxD DT                               |       |                |              |               |
| T                              | R RTS DSR C                             | RxD TxD DT                               |       |                |              |               |

Рис. 4. Режим создания пар локальных виртуальных СОМ портов соединенных виртуальными нуль-модемными кабелями.

## Объекты СОМ порта в LabView

Для работы с COM портом в LabView имеется набор объектов которые лежат в библиотеках Serial Palette, VISA advanced и String Palette. Ниже представлены пиктограммы этих объектов.

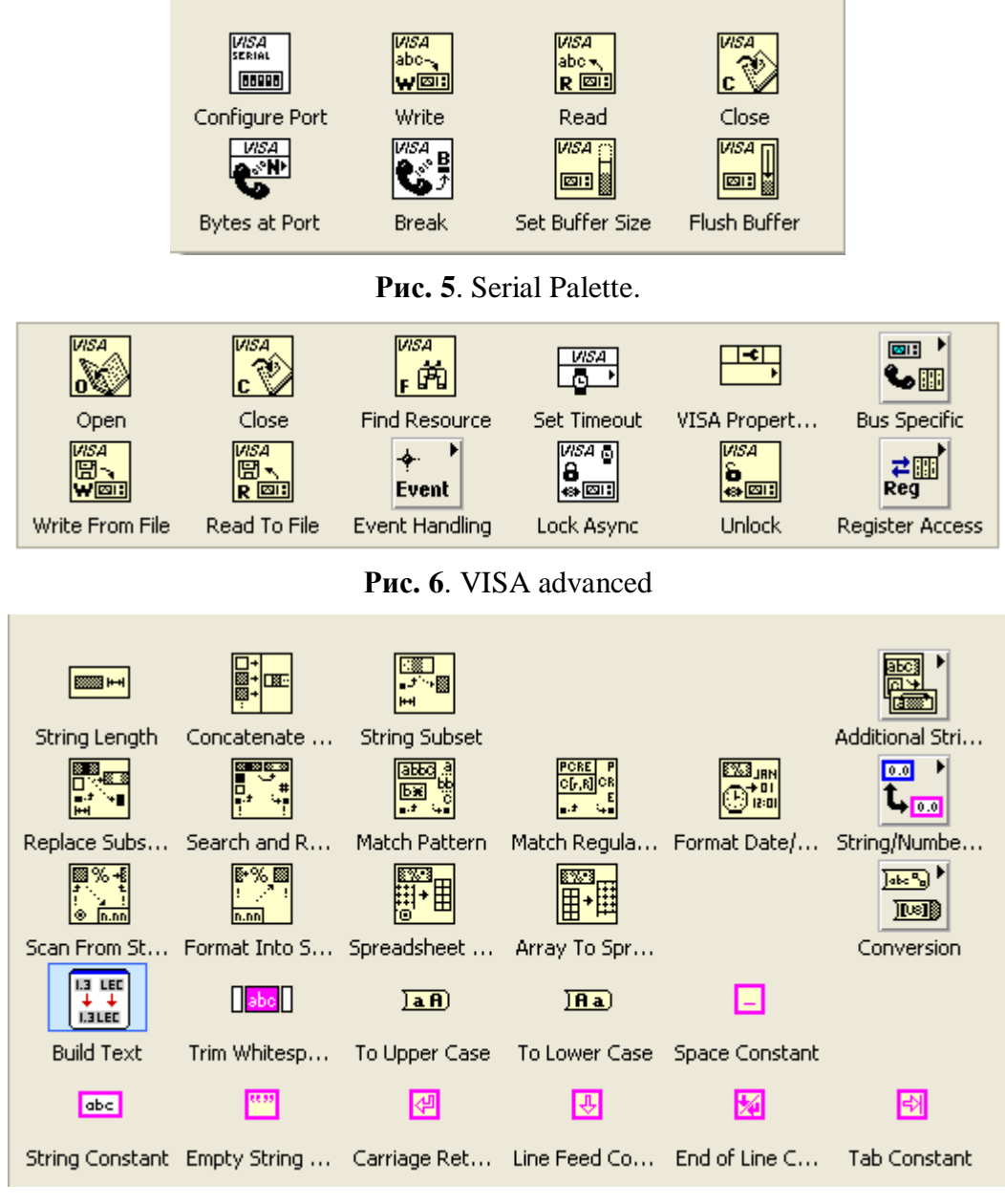

Рис. 7. String Palette.

#### Краткие данные используемого контроллера поддержания температуры Athena.

Универсальный ПИД контроллер Athena Series 16 (см. Рис. 8) с одним контуром регулирования предназначен для поддержания заданной температуры путем подачи

переменного напряжения 120 / 240 В, 5А/3А, 50/60 Гц или постоянного напряжения 100 .. 330 В на нагреватель. Контроллер имеет ручной ввод заданной температуры и индикатор действительной температуры. Заданная температура может устанавливаться по команде внешнего устройства через интерфейс RS-232. В список команд контроллера входит команда считывания показаний индикатора действительной температуры.

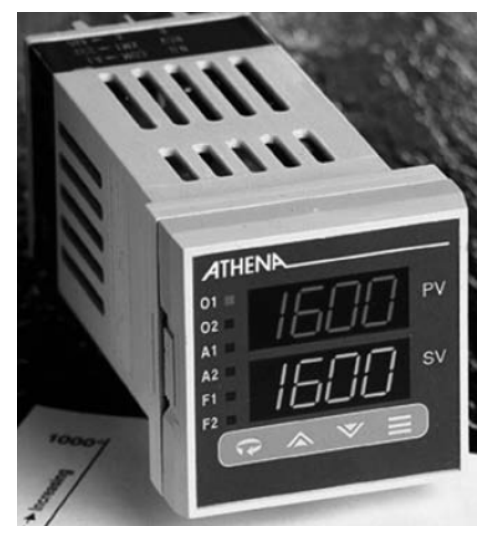

Рис. 8. Внешний вид контроллера поддержания заданной температуры Athena Series 16.

| LabView – виртуальный СОМ порт - контроллер. |                               |                                           |  |  |  |  |  |  |
|----------------------------------------------|-------------------------------|-------------------------------------------|--|--|--|--|--|--|
| Команда                                      | Запрос контроллеру            | Ответ контроллера                         |  |  |  |  |  |  |
| Чтение индикатора                            | Из инструкции контроллера:    | Пусть температура датчика + <b>23</b> С   |  |  |  |  |  |  |
| датчика температуры                          | #01R00 <cr></cr>              | Из инструкции контроллера:                |  |  |  |  |  |  |
|                                              | Эта же команда в ASCII кодах: | <lf>#01R00 = 0023C<cr><lf></lf></cr></lf> |  |  |  |  |  |  |

| Таблица. | Команды   | контроллера   | Athena Ser | ies 16 ис | спользуемые | для демон | нстрации связи |  |
|----------|-----------|---------------|------------|-----------|-------------|-----------|----------------|--|
| ]        | LabView – | - виртуальный | і СОМ пор  | т - конт  | роллер.     |           |                |  |

|                                                          | 23 30 31 52 30 30 0D                                                                        | Эта же команда в ASCII кодах:                                            |
|----------------------------------------------------------|---------------------------------------------------------------------------------------------|--------------------------------------------------------------------------|
|                                                          |                                                                                             | 0A 23 30 31 52 30 30 20 3D 20 30 30 <b>32 33</b> 43 0D                   |
|                                                          |                                                                                             | 0A                                                                       |
| Чтение индикатора<br>заданной температуры<br>контроллера | Из инструкции контроллера:<br>#01R01 <cr></cr>                                              |                                                                          |
| Установка заданного<br>значения температуры              | Установим + <b>20.5</b> С<br>Из инструкции контроллера:<br>#01E01 0 <b>20.5</b> U <cr></cr> | Из инструкции контроллера:<br><lf>#01E00 = 020.5U<cr><lf></lf></cr></lf> |

| Эта же команда в ASCII кодах:                    |  |
|--------------------------------------------------|--|
| 23 30 31 45 30 31 20 <b>30 32 30 2E 35</b> 55 0D |  |

| <u>Dec</u> | H  | Oct | Char |                          | Dec | Hx | Oct | Html                 | Chr     | Dec | Hx | Oct | Html                  | Chr      | Dec | : Hx | Oct | Html Cl       | <u>nr</u> |
|------------|----|-----|------|--------------------------|-----|----|-----|----------------------|---------|-----|----|-----|-----------------------|----------|-----|------|-----|---------------|-----------|
| 0          | 0  | 000 | NUL  | (null)                   | 32  | 20 | 040 | <b>∉#</b> 32;        | Space   | 64  | 40 | 100 | «#64;                 | 0        | 96  | 60   | 140 | <b></b> ‰#96; | 1         |
| 1          | 1  | 001 | SOH  | (start of heading)       | 33  | 21 | 041 | <b>∉#33;</b>         | 1.00    | 65  | 41 | 101 | <b>A</b>              | A        | 97  | 61   | 141 | <b>a</b>      | a         |
| 2          | 2  | 002 | STX  | (start of text)          | 34  | 22 | 042 | <b></b> <i>∉</i> 34; | "       | 66  | 42 | 102 | <b>B</b>              | В        | 98  | 62   | 142 | <b>b</b>      | b         |
| 3          | 3  | 003 | ETX  | (end of text)            | 35  | 23 | 043 | <b></b> ∉35;         | #       | 67  | 43 | 103 | C                     | C        | 99  | 63   | 143 | <b>c</b>      | С         |
| 4          | 4  | 004 | EOT  | (end of transmission)    | 36  | 24 | 044 | <b>∝#</b> 36;        | \$      | 68  | 44 | 104 | <b></b> ∉68;          | D        | 100 | 64   | 144 | <b>d</b>      | d         |
| 5          | 5  | 005 | ENQ  | (enquiry)                | 37  | 25 | 045 | <b>∉#37;</b>         | *       | 69  | 45 | 105 | <b></b> <i>‱#</i> 69; | E        | 101 | 65   | 145 | e             | e         |
| 6          | 6  | 006 | ACK  | (acknowledge)            | 38  | 26 | 046 | <b></b> ∉38;         | 6       | 70  | 46 | 106 | <b></b> ∉#70;         | F        | 102 | 66   | 146 | f             | f         |
| - 7        | 7  | 007 | BEL  | (bell)                   | 39  | 27 | 047 | <b></b> ∉#39;        | 1       | 71  | 47 | 107 | G                     | G        | 103 | 67   | 147 | «#103;        | g         |
| 8          | 8  | 010 | BS   | (backspace)              | 40  | 28 | 050 | <b>∝#40;</b>         | (       | 72  | 48 | 110 | H                     | н        | 104 | 68   | 150 | h             | h         |
| 9          | 9  | 011 | TAB  | (horizontal tab)         | 41  | 29 | 051 | )                    | )       | 73  | 49 | 111 | «#73;                 | I        | 105 | 69   | 151 | i             | i         |
| 10         | A  | 012 | LF   | (NL line feed, new line) | 42  | 2A | 052 | «#42;                | *       | 74  | 4A | 112 | «#74;                 | J        | 106 | 6A   | 152 | j             | Ĵ         |
| 11         | В  | 013 | VT   | (vertical tab)           | 43  | 2B | 053 | +                    | +       | 75  | 4B | 113 | <b></b> ∉75;          | K        | 107 | 6B   | 153 | k             | k         |
| 12         | С  | 014 | FF   | (NP form feed, new page) | 44  | 2C | 054 | «#44;                | 1.      | 76  | 4C | 114 | «#76;                 | L        | 108 | 6C   | 154 | l             | 1         |
| 13         | D  | 015 | CR   | (carriage return)        | 45  | 2D | 055 | -                    | - 1     | 77  | 4D | 115 | M                     | M        | 109 | 6D   | 155 | m             | m         |
| 14         | Ε  | 016 | S0   | (shift out)              | 46  | 2E | 056 | «#46;                | A (1) ( | 78  | 4E | 116 | <b>&amp;</b> #78;     | N        | 110 | 6E   | 156 | n             | n         |
| 15         | F  | 017 | SI   | (shift in)               | 47  | 2F | 057 | ¢#47;                |         | 79  | 4F | 117 | O                     | 0        | 111 | 6F   | 157 | o             | 0         |
| 16         | 10 | 020 | DLE  | (data link escape)       | 48  | 30 | 060 | «#48;                | 0       | 80  | 50 | 120 | <b></b> <i>‱</i> #80; | P        | 112 | 70   | 160 | p             | р         |
| 17         | 11 | 021 | DC1  | (device control 1)       | 49  | 31 | 061 | «#49;                | 1       | 81  | 51 | 121 | Q                     | Q        | 113 | 71   | 161 | q             | q         |
| 18         | 12 | 022 | DC2  | (device control 2)       | 50  | 32 | 062 | <b></b> ∉\$0;        | 2       | 82  | 52 | 122 | <b></b> ∉#82;         | R        | 114 | 72   | 162 | r             | r         |
| 19         | 13 | 023 | DC3  | (device control 3)       | 51  | 33 | 063 | 3                    | 3       | 83  | 53 | 123 | <b>S</b>              | S        | 115 | 73   | 163 | s             | S         |
| 20         | 14 | 024 | DC4  | (device control 4)       | 52  | 34 | 064 | & <b>#</b> 52;       | 4       | 84  | 54 | 124 | <b></b> ∉#84;         | Т        | 116 | 74   | 164 | t             | t         |
| 21         | 15 | 025 | NAK  | (negative acknowledge)   | 53  | 35 | 065 | <b></b> ∉\$3;        | 5       | 85  | 55 | 125 | <b></b> ∉#85;         | U        | 117 | 75   | 165 | u             | u         |
| 22         | 16 | 026 | SYN  | (synchronous idle)       | 54  | 36 | 066 | <b>∝#54;</b>         | 6       | 86  | 56 | 126 | <b>V</b>              | V        | 118 | 76   | 166 | v             | v         |
| 23         | 17 | 027 | ETB  | (end of trans. block)    | 55  | 37 | 067 | <b></b> ∉\$55;       | 7       | 87  | 57 | 127 | <b></b> ∉#87;         | W        | 119 | 77   | 167 | w             | W         |
| 24         | 18 | 030 | CAN  | (cancel)                 | 56  | 38 | 070 | <b></b> ∉\$56;       | 8       | 88  | 58 | 130 | <b>X</b>              | X        | 120 | 78   | 170 | x             | х         |
| 25         | 19 | 031 | EM   | (end of medium)          | 57  | 39 | 071 | ∝#57;                | 9       | 89  | 59 | 131 | <b></b> ∉#89;         | Y        | 121 | 79   | 171 | y             | Y         |
| 26         | 1A | 032 | SUB  | (substitute)             | 58  | ЗA | 072 | <b></b> ∉58;         | :       | 90  | 5A | 132 | <b></b> ∉#90;         | Z        | 122 | 7A   | 172 | z             | Z         |
| 27         | 1B | 033 | ESC  | (escape)                 | 59  | ЗB | 073 | <b></b> ∉\$59;       | 2       | 91  | 5B | 133 | [                     | - E      | 123 | 7B   | 173 | {             | - {       |
| 28         | 1C | 034 | FS   | (file separator)         | 60  | ЗC | 074 | <b></b> ∉60;         | <       | 92  | 5C | 134 | <b></b> ∉92;          | - Y -    | 124 | 7C   | 174 |               |           |
| 29         | 1D | 035 | GS   | (group separator)        | 61  | ЗD | 075 | =                    | =       | 93  | 5D | 135 | <b></b> ∉#93;         | ]        | 125 | 7D   | 175 | }             | -}        |
| 30         | lE | 036 | RS   | (record separator)       | 62  | ЗE | 076 | <b>∝#62;</b>         | >       | 94  | 5E | 136 | <b></b> ∉#94;         | <u>^</u> | 126 | 7E   | 176 | ~             | <u>~</u>  |
| 31         | lF | 037 | US   | (unit separator)         | 63  | ЗF | 077 | <b></b> ∉63;         | 2       | 95  | 5F | 137 | <b></b> ∉#95;         | _        | 127 | 7F   | 177 |               | DEL       |

## Таблица ASCII кодов используемых для связи LabView с контроллером температуры через СОМ порт.

Source: www.LookupTables.com

## ПРИМЕРЫ ПОЛУЧЕНИЯ ПРОВЕРЕННЫХ РЕЗУЛЬТАТОВ И ВАРИАНТЫ ДЛЯ САМОКОНТРОЛЯ

Задание 1. Проверка соединения двух программных сред одного компьютера через виртуальные СОМ порты соединенные виртуальным нуль-модемным кабелем..

- 1. Запустите утилиту Advanced Virtual COM Port.
- 2. Перейдите на закладку Local Ports.
- 3. Добавьте соединение двух виртуальных портов СОМ 3 с СОМ 4.

| 🦁 KernelPro :: Advanced Virtual COM Port |                                                                                                    |
|------------------------------------------|----------------------------------------------------------------------------------------------------|
| File Edit Help                           |                                                                                                    |
| Shared ports Client ports Local ports    | 🔲 ON/OFF 🦧 Help                                                                                                    |
| Add Remove COM po                        | ports" tab allows you to view, create and delete local virtual<br>ort pairs connected with a virtual NULL-modem cable. |
|                                          | Port state:                                                                                                    |
|                                          | COM3 Closed                                                                                                    |
| COM3-COM4                                | COM4 Closed                                                                                                    |
|                                          | Bytes received: Bytes sent:                                                                                            |
|                                          | 0 COM3 0                                                                                                    |
|                                          | 0 сом4 0                                                                                                    |
|                                          | COM3 signal lines                                                                                                    |
|                                          | RxD TxD DTR RTS DSR CTS DCD RI                                                                                         |
|                                          | COM4 signal lines                                                                                                    |
|                                          | RxD TxD DTR RTS DSR CTS DCD RI                                                                                         |

4. После добавления портов зайдите в «Диспетчер устройств» и проверьте появление новых портов.

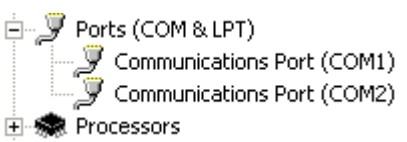

СОМ1 и СОМ2 – физические порты.

- 5. На том же компьютере запустите две утилиты COM Port Toolkit.
- 6. Одну утилиту Toolkit настройте на СОМ порт N3, а другую на порт N4.

| COM Po     | rt Toolkit  | 3.8 -       |                                                      |                                                                      | 2 | n COM Port Toolki                                    | t 3.8                                   |        |
|------------|-------------|-------------|------------------------------------------------------|----------------------------------------------------------------------|---|------------------------------------------------------|-----------------------------------------|--------|
| Message Vi | ew Options  | Device Help |                                                      |                                                                      | Μ | lessage View Optio                                   | ns Device                               | Help   |
| - 🗸        | <b>) W</b>  | RR          |                                                      | <u>-</u>                                                             | - | <b>V b</b>                                           |                                         | h#     |
| # Tir      | me          | Sent A      | COM port configural                                  | ion 🛛 🔀                                                              | # | t Time                                               | Sent                                    | ASCI   |
| 000001 11  | 1:45:26.265 | 23 30 31 ‡  |                                                      |                                                                      |   | COM port configural                                  | tion                                    | ×      |
|            |             |             | Port:<br>Baudrate:<br>Data:<br>Parity:<br>Stop bits: | COM3  COM1 COM2 COM3 COM4 COM4 I I I I I I I I I I I I I I I I I I I |   | Port:<br>Baudrate:<br>Data:<br>Parity:<br>Stop bits: | COM4<br>COM1<br>COM2<br>COM4<br>8<br>No |        |
|            |             |             | Flow control:                                        | No 💽<br>OK Cancel                                                    | E | Flow control:                                        |                                         | Cancel |

- 7. Сначала отправьте сообщение с Toolkit подключенной к СОМ порту N3, а затем с Toolkit подключенной к порту N4.
- 8. Убедитесь в работе канала последовательной связи через виртуальные СОМ порты соединенные виртуальным нуль-модемным кабелем. Все переданные сообщения одного Toolkit должны быть получены другим Toolkit.

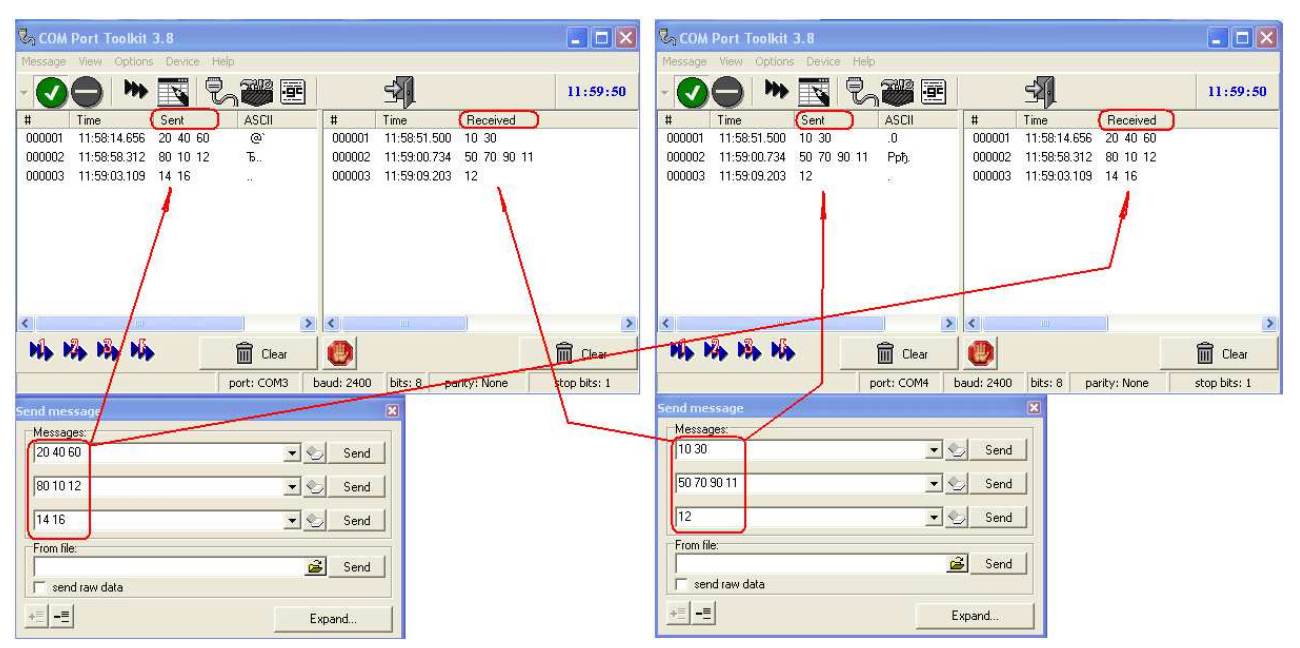

Задание 2. Настройка соединения LabView с интерфейсом виртуального объекта (контроллера температуры) через виртуальный СОМ порт.

1. Запустите LabView

2. Наберите в LabView следующую модель установки заданной температуры и чтение действительной температуры через СОМ порт. Модель должна регулярно посылать команды контроллеру (см. таблицу команд в разделе Общие сведения) и принимать последовательность байт от контроллера.

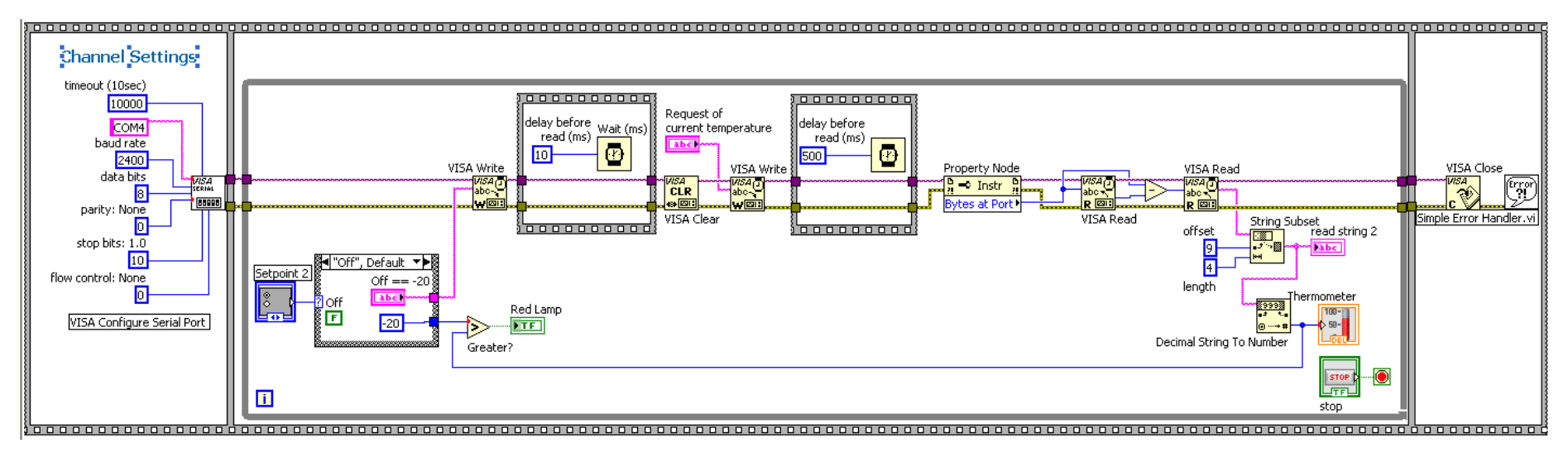

Рис. 9. Блок диаграмма модели LabView

- 3. Запустите утилиту Advanced Virtual COM Port.
- 4. Соедините два виртуальных порта СОМ 3 и СОМ 4, как показано в задании 1.
- 5. Запустите утилиту COM Port Toolkit и подключите ее к COM 3.
- 6. Запустите модель LabView. Наблюдайте данные поступаемые на Toolkit.

7. C Toolkit передайте модели LabView сообщение с действительной температурой, например, 23C

Из инструкции контроллера: <LF>#01R00 = 0023C<CR><LF>

Эта же команда в ASCII кодах::

#### 0A 23 30 31 52 30 30 20 3D 20 30 30 32 33 43 0D 0A

8. Убедитесь, что после передачи температуры виртуального контроллера, смоделированной на Toolkit, модель LabView отображает это значение на цифровом и графических индикаторах виртуального прибора как показано на рисунке ниже.

| MarkIVRS_TEST_COM_Heater.vi                      | COM Port Toolkit 3.8 - UNREGISTERED                                                    | _ 🗆 🗙      |
|--------------------------------------------------|----------------------------------------------------------------------------------------|------------|
| File Edit View Project Operate Tools Window Help | Message View Options Device Help                                                       |            |
|                                                  |                                                                                        | 12:30:31   |
| <u> </u>                                         | # Time Sent ASCII # Time Received                                                      |            |
|                                                  | 2 000001 12:29:41.703 0A 23 30#01R00 = 00: 000064 12:30:21.671 3F 0A 2A 49 44 4        | E SF UA 2  |
|                                                  | 000002 12:29:44.640 0A 23 30 #01R00 = 00; 000065 12:30:22.703 44 4E 3F 0A 2A 4         | 3 44 4E 3  |
| Setpoint 2                                       | 12.29:47.765 04 23 30 $#01R00 = 00$ 000000 12.30.23.300 24 43 44 42 37 0               | F 3F 04 0  |
| 0023 deg 50-                                     | 4010004 12:23:33.033 04 23 30 $40100 = 00$                                             | 9 44 4E 3  |
| 0+20C                                            | 000005 12:30:31 187 04 23 30 #01100 - 00.<br>000005 12:30:31 187 04 23 30 #01800 = 00. | a 2a 49 4  |
| 0 +25C                                           | 000070 12:30:27.812 3F 0A 2A 49 44 4                                                   | E 3F 0A 2  |
| Heating -                                        | Send message 🛛 🛛 🛛 44 4E 3F DA 2A 4                                                    | 9 44 4E 3  |
|                                                  | Messages: 2A 49 44 4E 3F 0                                                             | a 2a 49 4  |
|                                                  | 0A 23 30 31 52 30 30 20 3D 20 30 30 32 33 43 0D 0A 👻 🏷 Send 🔰 3F 0A 2A 49 44 4         | E 3F 0A 2  |
| STOP                                             |                                                                                        | 3          |
|                                                  | ▼ Sebtart/stop transmission                                                            | Clear      |
| < ×                                              | Send arity: None st                                                                    | op bits: 1 |
|                                                  | From file:                                                                             |            |
|                                                  | send raw data                                                                          |            |
|                                                  |                                                                                        |            |
|                                                  | += -= Expand                                                                           |            |

**Рис. 9**. Цифровой и графический индикаторы интерфейса модели LabView отображает смоделированное значение температуры объекта переданное Toolkit через виртуальный СОМ порт и нуль-модемный кабель.

 Обеспечив работоспособность LabView с виртуальным контроллером мы тем самым подготовили LabView к работе с реальным контроллером, необходимо только подключить контроллер к реальному СОМ порту и номер порта прописать в поле "Channel Settings" модели LabView (см. Рис. 9).

## контрольные вопросы

- 1. Какие средства необходимы для обеспечения управления из LabView через COM порт?
- 2. Какие факторы влияют на частоту контура управления с СОМ портом?

## БИБЛИОГРАФИЧЕСКИЙ СПИСОК

- 1. Future Technology Devices International Ltd. <u>http://www.ftdichip.com/Drivers/VCP.htm</u>
- 2. Advanced Virtual COM Port. <u>http://www.kernelpro.com</u>
- 3. Moxa UPort 1150/1151 http://www.moxa.com/product/UPort\_1150\_1150I.htm
- 4. Athena/ Temperature/process controller, series 16. Instruction Manual.
- 5. Dr. Bob Davidov. Компьютерные технологии управления в технических системах <u>http://portalnp.ru/author/bobdavidov</u>.